# PERFORMANCE MANAGEMENT DASHBOARD STEP-BY-STEP GUIDE

# TABLE OF CONTENTS

| PERFORMANCE PLANNING               |
|------------------------------------|
| DEFINE A GOAL                      |
| DEFINE OBJECTIVE                   |
| DEFINE A NEW KPI                   |
| DEFINE A NEW DELIVERABLE           |
| TO ADD MILESTONES FOR DELIVERABLES |
| PERFORMANCE TRACKING               |
| ENTER KPI                          |
| SUBMITTING KPI DATA FOR APPROVAL   |
| Approve KPI Data                   |
| ENTER MISSION'S REPORT             |
| ENTER DELIVARABLE DATA             |
| PERFORMANCE ANALYSIS               |
| GENERATE PERFORMANCE REPORT        |
| ANALYSE KPI REPORT                 |
| GENERATE EXECUTIVE SUMMARY         |
| PERFORMANCE COMMUNICATION          |
| VIEW PERFORMANCE REPORTS           |

|                         | 6 |
|-------------------------|---|
| Invite New User         | 6 |
| Assign a Role to a User | 7 |

#### PERFORMANCE PLANNING

#### **DEFINE A GOAL**

Step 1: Log in to the Dashboard with your credentials.

Step 2: Navigate to the "Performance Planning" menu

Step 3: Click on "Goal"

Step 4: Click on "Add Goal"

Step 5: Provide details such as Code, Name, Short name, Definition and Owners

Step 6: Click on "Save"

## DEFINE AN OBJECTIVE

Once you have defined the Goal, while you are on that page:

Step 1: Click on "Add Objective"

Step 2: Provide details such as Code, Name, Short name, Definition and Owners

Step 3: Click on "Save"

# DEFINE A NEW KPI

Once you have defined the Objective, while you are on that page:

Step 1: Click on the "Add KPI" button to create a new KPI.

**Step 2:** Provide details such as Code, KPI name, short name, and definition. Choose a unit of measure, specify the frequency, assign the owner, assign data manager, select Org Unit, select supporting indicator,

Note: [Add a note on how the Formula Builder Works]

Step 3: Click on "Validate Formula"

Step 4: Click on "Save and Close"

# DEFINE A NEW DELIVERABLE

Step 1: Log in to the dashboard using your credentials.

Step 2: Go to "Performance Planning"

Step 3: Click on the "Deliverables" button

Step 3: Click on the "Add deliverable" on the right-hand side of the page

**Step 4**: Enter the desired information such as code, name, short name, description, owner, data manager, and commencement and completion dates

Step 4: Click "Save" to complete

# TO ADD MILESTONES FOR DELIVERABLES

Step 1: Click the "Add" button

Step 2: Enter the desired information, such as % Value, start and end date for the milestone

Step 3: Click "Save & Close" to complete

Note: Repeat steps 1 and 2 to add more milestones

#### **PERFORMANCE TRACKING**

#### ENTER KPI

Step 1: Log in to the Dashboard with your credentials.

Step 2: Navigate to the "Performance Tracking" menu

Step 3: Click on "KPI"

Step 4: Select the KPI to input data. by clicking the corresponding action "+" button

Step 5: Click on "Add" to open the data entry screen

Step 6: Input the performance data in the "Value" space

Step 7: Click on "Save & close"

#### SUBMITTING KPI DATA FOR APPROVAL

**Step 1:** Log in to the Dashboard with your credentials.

**Step 2:** Navigate to the "Performance Tracking" menu

Step 3: Click on "KPI"

Step 4: Click on "Submit"

Step 5: Enter a submission note

Step 6: Click on "Submit".

#### APPROVE KPI DATA

Step 1: Log in to the Dashboard with your credentials.

Step 2: Navigate to the "Performance Tracking" menu

Step 3: Click on "KPI Data Approval"

**Step 4**: Select the KPI by clicking the corresponding "Approve" button.

Step 5: Choose "Approve" or "Return" after reviewing the data.

Step 6: Add any approval/return comments.

**Step 7:** Click on "Approve or Return" to confirm.

#### ENTER MISSION'S REPORT

Step 1: Log in to the dashboard using your credentials.

Step 2: Navigate the "Performance Tracking" menu

Step 3: Click on "Mission Reports"

Step 4: Select your respective Mission from the list

Step 5: Click on "+" on the right side of the page

Step 6: Enter the required information based on the template

Step 6: Click on the "Save as Draft"

Step 7: Enter KPI data for the Quarter and Click on "Save"

Step 8: Click on "Submit" to finalize

#### ENTER DELIVARABLE DATA

Step 1: Log in to the dashboard using your credentials.

Step 2: Go to "Performance Tracking"

Step 3: Click on the "Deliverables"

**Step 4**: Select the desired Initiative that you want to update the implementation status by clicking the corresponding action button

Step 5: Click "Add milestone"

**Step 6:** Select the Milestone and enter actual start and end date, attach the source of verification

Step 7: Click "Save" to complete

Note: You can also attach existing documents as a source of verification

#### PERFORMANCE ANALYSIS

#### GENERATE PERFORMANCE REPORT

Step 1: Log in to the Dashboard with your credentials.Step 2: Navigate and click the "Performance Analysis" menu.

Step 3: Click on the "Generate Performance Report" menu

Step 4: Click on "Generate Performance Report."

# ANALYSE KPI REPORT

Step 1: Navigate to the "Performance Analysis" menu.

Step 2: Select "Analyse KPI Report."

Step 3: Choose the KPI to analyse by clicking the corresponding analyse button

Step 4: Enter the required analysis details.

Step 5: Review and save your analysis.

Note: You can export the KPI report to Microsoft Excel.

# GENERATE EXECUTIVE SUMMARY

**Step 1**: Navigate to the "Performance Analysis" menu.

Step 2: Select "Executive Summary."

**Step 3:** Review and enter performance narratives.

Step 4: Add actions needed

**Step 5:** Click the "Save" button to complete the executive summary.

Note: The report is exportable to Microsoft Excel.

#### PERFORMANCE COMMUNICATION

# **VIEW PERFORMANCE REPORTS**

Step 1: Navigate to the "Performance Communication" section.

Step 3: Click on "Performance Communication"

**Note:** This page comprehensively describes the ministry's overall performance, including an aggregate organizational performance score. You can drill down to get more granular information.

#### USER MANAGEMENT

#### **INVITE NEW USER**

**Step 1:** Log in to the Dashboard with your credentials.

Step 2: Navigate to "User Management."

Step 3: Select "User Invitations"

Step 4: Click on the "Send invitation" button

Step 5: Enter the invitee's email.

**Step 6:** Click "OK" to Send the invitation.

Note: The invitee will receive a registration link by email that expires in 24 hours.

# ASSIGN A ROLE TO A USER

**Step 1:** Log in to the Dashboard with your credentials.

Step 2: Navigate to "User Management."

Step 3: Click on "User" and look for the names of the person to assign a role to in the list

**Step 4: To assign a role, c**lick the corresponding "Person Icon" on the right side next to the recycle bin.

Step 5: Click "Add a role"

Step 6: Select the role to be granted and click "OK" to confirm.